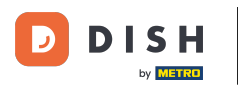

## • Klikněte na Místa pod RESTAURACE.

| Dashboard                                  |   |                      |                          |                                | =                   | ٠       | *         | Ω      |
|--------------------------------------------|---|----------------------|--------------------------|--------------------------------|---------------------|---------|-----------|--------|
| DASHBOARD                                  |   |                      |                          |                                |                     |         |           |        |
| 🖶 RESTAURANT                               | Ý |                      |                          |                                |                     |         |           |        |
| Locations                                  |   | Total Orders<br>10   | Total Sales<br>€ 116.37  | Total Delivery Order<br>€ 0.00 | rs                  |         |           |        |
| Legal Information                          |   |                      |                          |                                |                     |         |           |        |
|                                            |   |                      |                          |                                |                     |         |           |        |
| SALES                                      |   | Tetal Oich up Orders | Total Last Color         |                                |                     |         |           |        |
| MARKETING                                  |   | € 224.26             | € 107.89                 |                                |                     |         |           |        |
| LUSERS                                     |   | Reports Chart        |                          |                                |                     |         |           |        |
| JESIGN                                     |   |                      |                          |                                | di January 26, 2023 | - Febru | ary 24, 2 | 2023 - |
|                                            |   | 3                    | Orders Customers Reviews |                                |                     |         |           |        |
| <ul> <li>TOOLS</li> <li>\$YSTEM</li> </ul> |   | 2                    |                          |                                |                     |         |           |        |
| Version : 1a4db/043                        |   |                      |                          |                                |                     |         |           | -      |
|                                            |   |                      |                          |                                |                     |         |           | 8      |

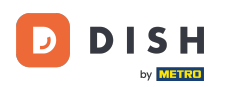

## • Kliknutím na ikonu tužky upravíte informace o umístění své restaurace.

| 6      | Locations         |                |                    |            |                |               |         |      |                  | =     | <b>A</b> . 4 | <b>?</b> ( | 9 |
|--------|-------------------|----------------|--------------------|------------|----------------|---------------|---------|------|------------------|-------|--------------|------------|---|
| 23     | DASHBOARD         | Tolete         | Download CSV list  |            |                |               |         |      |                  |       |              |            | ۲ |
| •      | RESTAURANT        | N              | AME                | CITY       | OFFER DELIVERY | OFFER PICK-UP | STATUS  | LINK |                  |       |              |            | * |
|        | Locations         | 🗌 🥒 Re         | estaurant Jane Doe | Düsseldorf | Enabled        | Enabled       | Enabled |      |                  |       |              |            |   |
|        | Legal Information | _              |                    |            |                |               |         |      |                  |       |              |            |   |
| 11     | KITCHEN           |                |                    |            |                |               |         |      |                  |       |              |            |   |
| ы      | SALES             |                |                    |            |                |               |         |      |                  |       |              |            |   |
| Let    | MARKETING         |                |                    |            |                |               |         |      |                  |       |              |            |   |
| ÷      | USERS             |                |                    |            |                |               |         |      |                  |       |              |            |   |
| 1      | DESIGN            |                |                    |            |                |               |         |      |                  |       |              |            |   |
| 0      | LOCALISATION      |                |                    |            |                |               |         |      |                  |       |              |            |   |
| ×      | TOOLS             |                |                    |            |                |               |         |      |                  |       |              |            |   |
| \$     | SYSTEM            |                |                    |            |                |               |         |      |                  |       |              |            |   |
| /ersic |                   |                |                    |            |                |               |         |      | Privacy Settings | FAQIN | lew Featu    | ires       |   |
|        |                   | Items Per Page | 100 -              |            |                |               |         |      |                  |       |              | 6          |   |

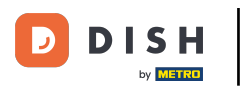

## • Klikněte na záložku Balení .

| <b>Location</b> Edit | t | = * * · O                                                                                                    |
|----------------------|---|----------------------------------------------------------------------------------------------------|
| 🌮 DASHBOARD          |   | Save & Close                                                                                                    |
| 😑 RESTAURANT         | ~ | Location Order Settings Packaging Opening Hours Payments Delivery orderdirect                                                                                               |
| Locations            |   | Name of the Restaurant Slug                                                                                                    |
| Legal Information    |   | Restaurant Jane Doe                                                                                                    |
| 11 KITCHEN           | < | Use ONLY alpha-numeric lowercase characters and make sure it is unique GLOBALLY.                                                                                            |
| SALES العا           | < | Email Telephone<br>+491                                                                                                    |
| MARKETING            | < | Establishment ID Logo                                                                                                    |
| LUSERS               | < |                                                                                                    |
| J DESIGN             | < | Header image     Webshop Status                                                                                                    |
| LOCALISATION         | < | Enabled                                                                                                    |
| F TOOLS              |   | Select an image for your location that is displayed in the header of your DISH Order page If your webshop is open, customers can see it and are able to place online orders |
| FIGUES               |   | Subscription Status Address 1                                                                                                    |
| ¢ SYSTEM             | < | Inactive Active Suspended Metrostraße 1                                                                                                    |
| lersion : fa4db7043  |   | Reflects DISH Order subscription status                                                                                                    |
|                      |   | ?                                                                                                    |
|                      |   |                                                                                                    |

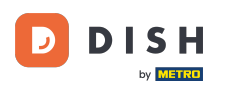

Ð

Aktivujte <mark>tlačítko</mark> , abyste svým zákazníkům nabídli možnost opakovaně použitelné nádoby na potraviny v pokladně.

| 8  | Location Edi      | t   |                                                                                                    |          | <b>a</b> = | 2       | 0    |
|----|-------------------|-----|----------------------------------------------------------------------------------------------------|----------|------------|---------|------|
| Ð  | DASHBOARD         |     | Save & Close                                                                                                    |          |            |         |      |
| =  | RESTAURANT        | ~   | Location Order Settings Packaging Opening Hours Payments Delivery orderdirect                                                                                                    |          |            |         |      |
|    | Locations         |     | Offer reusable food container                                                                                                    |          |            |         |      |
|    | Legal Information |     |                                                                                                    |          |            |         | _    |
| 11 | KITCHEN           | <   | This setting allows your customers to choose reusable food containers in the checkout.                                                                                                    |          |            |         |      |
| ш  | SALES             | <   | Disabled                                                                                                    |          |            |         |      |
|    |                   |     | Reusable Food Container Provider Name (optional) Deposit (optional)                                                                                                    |          |            |         |      |
| E. | MARKETING         |     | Provider Nr.1 C 2,00                                                                                                    |          |            |         |      |
| ÷  | USERS             | <   | Additional Information for your customer                                                                                                    |          |            |         |      |
| 1  | DESIGN            | × . |                                                                                                    |          |            |         |      |
| 0  | LOCALISATION      | <   |                                                                                                    |          |            |         |      |
| ¥  | TOOLS             | <   | Provide your customers with details about whether they need to add a provider token at checkout or other relevant information.                                                                                                    |          |            |         | 4    |
| ¢; | SYSTEM            | <   | All information given in this section is only used to inform customers. DISH Order does not charge or handle any deposits for reusable food containers. If you offer reusable food container, be managed separately with its provider. | the whol | e proces   | s need: | s to |
|    |                   |     |                                                                                                    |          |            |         |      |
|    |                   |     | Beb ann - Cattiana I                                                                                                    | FAO 146  | Faat.      |         | 3    |

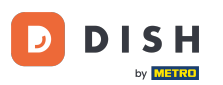

Zadejte prosím název poskytovatele opakovaně použitelných nádob na potraviny a také zálohu. Poznámka: DISH Order neúčtuje ani neúčtuje žádné zálohy za opakovaně použitelné nádoby na potraviny. Celý proces je potřeba řídit s jeho poskytovatelem.

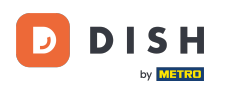

| 6     | Location Ed       | lit | = * * (                                                                                                    | 3 |
|-------|-------------------|-----|----------------------------------------------------------------------------------------------------|---|
| Ð     | DASHBOARD         |     | Save & Close                                                                                                    |   |
| •     | RESTAURANT        | ~   | Location Order Settings Packaging Opening Hours Payments Delivery orderdirect                                                                                                    |   |
|       | Locations         |     | Offer reusable food container                                                                                                    | _ |
|       | Legal Information |     |                                                                                                    |   |
| 11    | KITCHEN           | <   | This setting allows your customers to choose reusable food containers in the checkout.                                                                                                    |   |
| ы     | SALES             | <   |                                                                                                    | _ |
| Let.  | MARKETING         | <   | Reusable Food Container Provider Name (optional) Deposit (optional)                                                                                                    |   |
|       |                   |     | Provider Nr.1                                                                                                    |   |
| -     | USERS             | <   | Additional Information for your customer                                                                                                    |   |
| 1     | DESIGN            | k   |                                                                                                    |   |
| 0     | LOCALISATION      | <   |                                                                                                    |   |
| ×     | TOOLS             | <   | Provide your customers with details shout whether they need to add a provider taken at checkout or other relevant information                                                                                                    | 4 |
| ¢:    | SYSTEM            | <   | All information given in this section is only used to inform customers. DISH Order does not charge or handle any deposits for reusable food containers. If you offer reusable food container, the whole process needs to be managed secretely with its recruided. |   |
| /ersi |                   |     | be managed separately with its provider.                                                                                                    |   |
|       |                   |     |                                                                                                    |   |

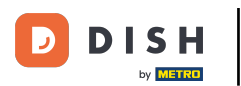

• Nyní uložte změny.

| 8          | Location Ed       | it | = * * 🖓 🖸                                                                                                    |  |
|------------|-------------------|----|----------------------------------------------------------------------------------------------------|--|
| Ð          | DASHBOARD         |    | Save & Close                                                                                                    |  |
| •          | RESTAURANT        | ~  | Location Order Settings Packaging Opening Hours Payments Delivery orderdirect                                                                                                    |  |
|            | Locations         |    | Offer reusable food container                                                                                                    |  |
|            | Legal Information |    |                                                                                                    |  |
| 11         | KITCHEN           | <  | This setting allows your customers to choose reusable food containers in the checkout.                                                                                                    |  |
| ш          | SALES             | <  |                                                                                                    |  |
|            |                   |    | Reusable Food Container Provider Name (optional) Deposit (optional)                                                                                                    |  |
| Ľ≃         | MARKETING         |    | Provider Nr.1 C 2,00                                                                                                    |  |
| ÷          | USERS             | <  | Additional Information for your customer                                                                                                    |  |
| 1          | DESIGN            | <  |                                                                                                    |  |
| 0          | LOCALISATION      | <  |                                                                                                    |  |
| ×          | TOOLS             | <  | 4                                                                                                    |  |
|            |                   |    | Provide your customers with details about whether they need to add a provider token at checkout or other relevant information.<br>All information given in this section is only used to inform customers. DISH Order does not charge or handle any deposits for reusable food containers. If you offer reusable food container, the whole process needs to |  |
| <b>¢</b> ° | SYSTEM            | <  | be managed separately with its provider.                                                                                                    |  |
|            |                   |    |                                                                                                    |  |
|            |                   |    |                                                                                                    |  |

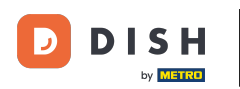

## I Zákazníci si nyní mohou vybrat možnost Opakovaně použitelný obal na jídlo ve výkladu při pokladně.

| Restaurant Jane Doe                                                                                                    |                             |      | View Menu Login Regist                                                        | English \$         |
|----------------------------------------------------------------------------------------------------|-----------------------------|------|-------------------------------------------------------------------------------|--------------------|
| <ul> <li>Your order settings</li> <li>Pick-up</li> <li>As soon as possible (30 min)</li> </ul>                                                              |                             | Edit | Your Order<br>− Spaghetti Bolognese<br>Peperoni (€ 1.99)<br>Sweetcom (€ 1.99) | € 15.48            |
| First Name<br>Jane                                                                                                    | Last Name<br>Doe            |      | - Spaghetti Carbonara Enter coupon code                                       | € 8.99             |
| Email<br>j.doe@web.com<br>Packaging                                                                                                    | Telephone<br>+49 • 12345667 |      | Sub Total:<br>Order Total:<br>Confirm                                         | € 24.47<br>€ 24.47 |
| ✓ Use Reusable Food Container by Provider Nr.1<br>This option requires a deposit of € 2.00 per container that is charge<br>delivery/pick up. Payment Method | ed separately on            |      |                                                                               |                    |
| Card payment in the restaurant                                                                                                    |                             |      |                                                                               |                    |
| Add Comments                                                                                                    |                             |      |                                                                               |                    |

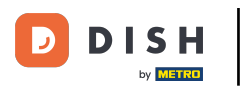

Tyto informace jsou k dispozici také na terminálu DISH Order.

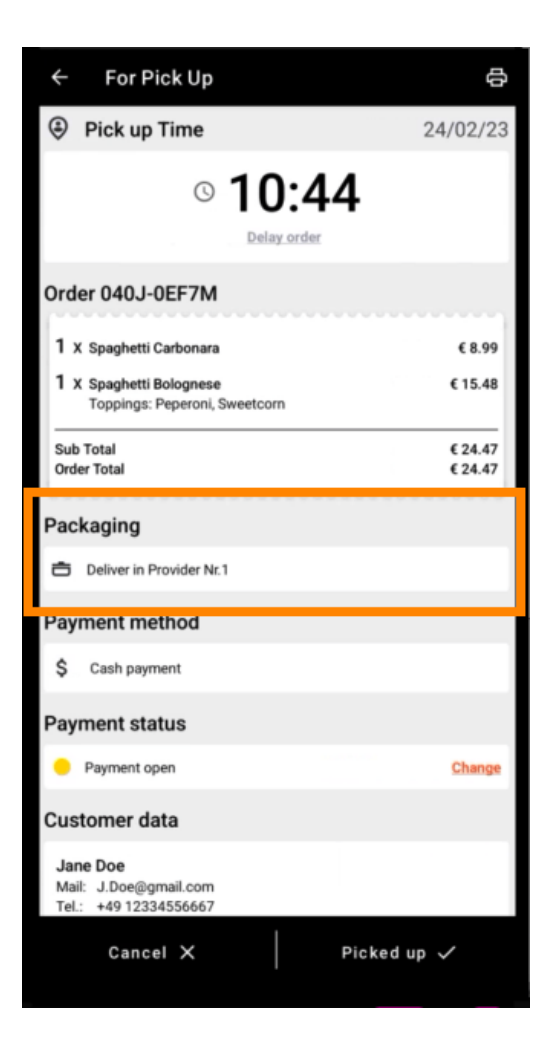

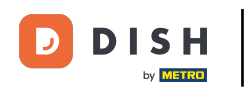

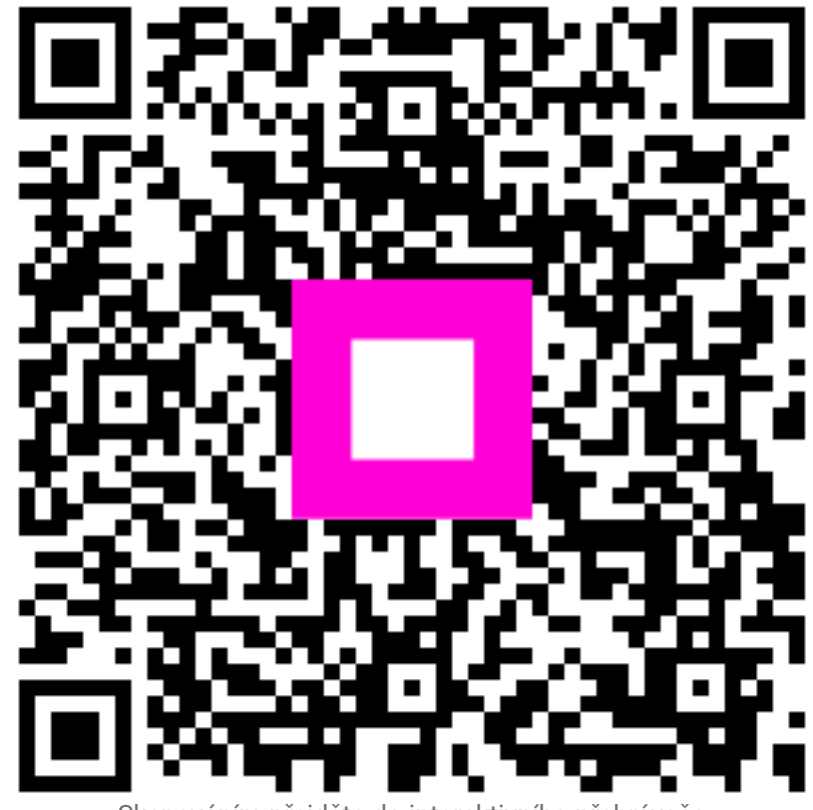

Skenováním přejděte do interaktivního přehrávače